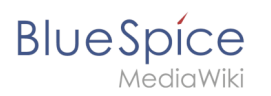

# Inhaltsverzeichnis

| 1. NutzerHandbuch:VisualEditor/T   | abellen | . 2 |
|------------------------------------|---------|-----|
| 2. VisualEditor/Tabellen/Beispiele |         | . 6 |

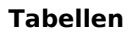

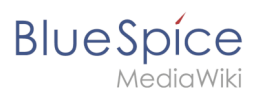

# 5.6.3 Tabellen

# Inhaltsverzeichnis

| 1 | Eine Tabelle einfügen           | . 3 |
|---|---------------------------------|-----|
| 2 | Zeilen und Spalten verbinden    | . 4 |
| 3 | Tabelleneigenschaften festlegen | . 4 |
| 4 | Tabellenstile                   | . 6 |
| 5 | Verwandte Themen                | . 6 |

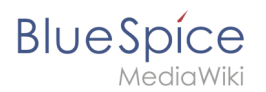

# Eine Tabelle einfügen

Wählen Sie in VisualEditor "Einfügen > Tabellen", um eine Tabelle in einer Seite einzufügen:

| :≡~ | Einfügen 🗸     | Ω |   |
|-----|----------------|---|---|
|     | Medien         |   |   |
|     | Vorlage        |   |   |
|     | <b>Tabelle</b> |   | - |

Nach Angabe der Zeilen und Spalten erscheint eine leere Tabelle mit Bearbeitungsmenü:

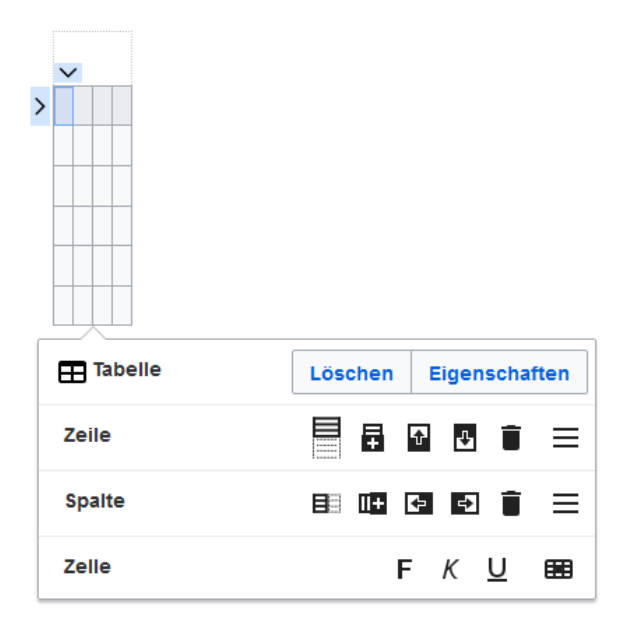

Wenn der Mauszeiger auf einem Symbol ruht, wird die jeweilige Funktion angezeigt.

Doppelklicken Sie in die Zellen, um Text einzufügen:

| Time  | Monday      | Tuesday        | Wednesday   |
|-------|-------------|----------------|-------------|
| 8:00  | Emails      |                | Home office |
| 9:00  |             | Team meeting   |             |
| 10:00 | Phone calls |                | Phone calls |
| 11:00 |             |                |             |
| 12:00 | Lunch       | Marketing plan |             |

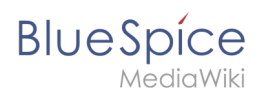

# Zeilen und Spalten verbinden

Wenn sie in eine Zeile klicken, erscheint am linken Rand der Zeile und am oberen Rand der Spalte ein Pfeil. Um die Zellen in einer Zeile oder einer Spalte zu verbinden, klicken Sie auf den jeweiligen Pfeil und dann im Bearbeitungsmenü auf "Zellen verbinden":

|             | v                                 |             |      |            |      |          |       |
|-------------|-----------------------------------|-------------|------|------------|------|----------|-------|
|             | Time                              | Monday      | Т    | uesday     | Wedr | nesday   |       |
| <b>&gt;</b> | 8:00                              | Emails      |      |            | Home | e office |       |
|             | 9:00                              |             | Tean | n meeting  |      |          |       |
|             | 10:00                             | Phone calls |      |            | Phon | e calls  |       |
|             | 11:00                             |             |      |            |      |          |       |
|             | 12:00                             | Lunch       | Mark | eting plan |      |          |       |
| 6           |                                   |             |      |            |      |          |       |
|             | Tabelle Löschen Eigenscha         |             |      |            |      |          | aften |
|             |                                   |             |      |            |      |          |       |
|             | ₽₽ Zellen zusammenführen 🔶 Verbin |             |      |            |      | inden    |       |

Sie können auch einzelne Zellen verbinden. Klicken

Sie mit gedrückter Shift-Taste in zwei oder mehrere angrenzende Zellen. Verbinden Sie dann die Zellen. Die Zellen müssen angrenzend in einer Zeile oder in einer Spalte sein, damit sie verbunden werden können.

## Tabelleneigenschaften festlegen

Im Menüpunkt Eigenschaften gibt es zahlreiche Einstellungen, um die Funktionalität und Darstellung der Tabelle anzupassen:

| Eigenschaft               | Beschre                                                                                                    | Beschreibung                                                 |              |  |  |  |  |
|---------------------------|----------------------------------------------------------------------------------------------------|--------------------------------------------------------------|--------------|--|--|--|--|
|                           | Zeigt ein<br>Wochen                                                                                           | Zeigt eine Überschrift über der Tabelle:<br>Wochenplan KW 38 |              |  |  |  |  |
|                           | Time                                                                                                    | Monday                                                       | Tuesday      |  |  |  |  |
| Uberschrift               | 8:00                                                                                                    | Emails                                                       |              |  |  |  |  |
|                           | Nach dem Deaktivieren der Überschrift ist sie verloren und muss beim Re-<br>aktivieren neu eingegeben werden. |                                                              |              |  |  |  |  |
| Stilisiert<br>(wikitable) | aktiviert den Standard Wiki-Look, nachdem vorher Tabellenstile ausgewählt waren                               |                                                              |              |  |  |  |  |
|                           | In der ersten Reihe wird eine Sortierungsfunktion angezeigt:                                                  |                                                              |              |  |  |  |  |
|                           | Time - Monday + Tuesday +                                                                                     |                                                              |              |  |  |  |  |
|                           | 8:00 Emails                                                                                                   |                                                              |              |  |  |  |  |
|                           | 9:00                                                                                                    |                                                              | Team meeting |  |  |  |  |
| Sortierbar                | 10:00                                                                                                    | Phone calls                                                  |              |  |  |  |  |

Blue Spice MediaWiki

| Eigenschaft             | Beschreibung                                                                                                    |                                                                                                    |                                                                                               |                                                                            |  |
|-------------------------|----------------------------------------------------------------------------------------------------|----------------------------------------------------------------------------------------------------|-----------------------------------------------------------------------------------------------|----------------------------------------------------------------------------|--|
|                         | Die aktuelle Sortierung ist in der Titelzeile ersichtlich. In der sortierten Spalte wird nur einer der beiden Sortierungspfeile angezeigt.                                    |                                                                                                    |                                                                                               |                                                                            |  |
| Einklappbar             | Die Tabelle kann au                                                                                                    | Die Tabelle kann auf der Seite über einen Textlink ausgeblendet werden.                                                                                                    |                                                                                               |                                                                            |  |
| Zunächst<br>eingeklappt | Wenn die Eigenscha<br>Laden der Wikiseite<br>Time Monday Tu                                                                                                    | ft "Einklappbar" aktiv ist<br>sichtbar oder ausgeblen<br>-<br>iesday Wednesday[Ausk                                                                                                    | :, wird hier bestimmt, ob<br>idet ist. Die Titelzeile blei<br><mark>lappen]</mark>            | die Tabelle beim<br>bt immer sichtbar:                                     |  |
| Exportierbar            |                                                                                                    |                                                                                                    |                                                                                               |                                                                            |  |
| Filterbar               | Die Filterfunktion wi<br>Tabelle sortieren<br>Tabellenspalten<br>Spalte filtern (nu<br><u>Time</u><br>8:00<br>Wenn der Filter ak<br>"Filterstil" angeze<br>Tabellenstil wiede | rd in der Titelzeile aktivi<br>n (aufsteigend oder abst<br>ausblenden<br>ur Werte aus der aktuelle<br>Aufsteigend sortieren<br>Absteigend sortieren<br>Spalten<br>Filters<br>Filters<br>triviert ist, werden die<br>igt. Nach dem Deaktiv<br>r angezeigt. | ert und ermöglicht folger<br>eigende Werte der aktive<br>en Spalte werden hier ber<br>Tuesday | nde Handlungen:<br>en Spalte)<br>rücksichtigt)<br>Wednesday<br>Home office |  |
| Tabellenstil            | Hier können verschiedene Stilvorlagen für die Tabelle geladen werden.                                                                                                    |                                                                                                    |                                                                                               |                                                                            |  |
| Volle<br>Tabellenbreite | Die Tabelle nutzt die                                                                                                    | e volle Breite der Wikisei                                                                                                    | te, unabhängig vom Tabe                                                                       | elleninhalt.                                                               |  |

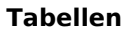

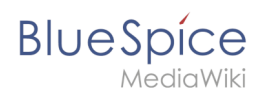

# Tabellenstile

Im Menü Tabellenstil sind folgende Stilvorlagen auswählbar. Klicken Sie auf ein Bild um die Galerie zu starten:

| Time         Monday         Tuesday         Wednesday           0.00         Emails         Home office           9.00         Team meeting            10.00         Phone calls         Phone calls           11.00         Karketing plan        | Time         Monday         Tuesday         Wednesday           8:00         Emails         Home office           9:00         Team meeting            10:00         Phone calls         Phone calls           11:00         Lunch         Marketing plan                                                                                                    | Time         Monday         Tuesday         Wednesday           8:00         Emails         Home office           9:00         Team meeting           10:00         Phone calls           11:00         Inch           12:00         Lunch                                  | TimeMondayTuesdayWednesday8:00EmailsHome office9:00Team meeting100010:00Phone callsPhone calls11:00Image: Call of the second second |
|----------------------------------------------------------------------------------------------------|----------------------------------------------------------------------------------------------------|----------------------------------------------------------------------------------------------------|----------------------------------------------------------------------------------------------------|
| Standard                                                                                                    | Content                                                                                                    | Content (black)                                                                                                    | Content (blue)                                                                                                    |
| Time         Monday         Tuesday         Wednesday           8.00         Emails         Home office           9.00         Team meeting            10.00         Phone calls         Phone calls           11.00         Image: Marketing plan | TimeMondayTuesdayWednesday8:00EmailsHome office9:00Team meeting10:00Phone calls11:00Image: Call of the second second secon | Time         Monday         Tuesday         Wednesday           8:00         Emails         Home office           9:00         Team meeting         Home office           1:00         Phone calls         Phone calls           11:00         Lunch         Marketing plan | TimeMondayTuesdayWednesday8:00EmailsHome office9:00Team meeting100010:00Phone callsPhone calls11:00IoneMarketing plan12:00LunchMarketing plan                                                                                                    |
| Content (darkblue)                                                                                                    | Cusco Sky                                                                                                    | Casablanca                                                                                                    | Greyscale                                                                                                    |
| Ime     Monday     Tuesday     Wednesday       800     Emails     Home office       900     Team meeting       1000     Phone calls       1100     Phone calls       1200     Lunch       Marketing plan                                           |                                                                                                    |                                                                                                    |                                                                                                    |

## Verwandte Themen

• Beispiele zur Gestaltung von Tabellen

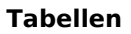

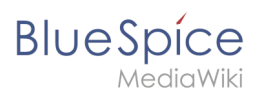

# **Tabellen-Designs**

# Inhaltsverzeichnis

| 1 Tabellen formatieren | . 8 |
|------------------------|-----|
| 2 Design 1             | . 8 |
| 3 Design 2             | . 9 |
| 4 Design 3             | . 9 |
| 5 Design 4             | 10  |

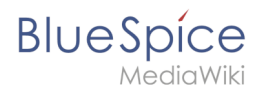

# Tabellen formatieren

Tabellen sind nützlich, um Informationen im Wiki übersichtlich darzustellen. Beachten Sie hierbei nur, dass sich mehrspaltige Tabellen nicht zur Darstellung auf mobilen Geräten eignen, da sich der Inhalt hier nicht automatisch auf die Bildschirmbreite anpassen kann.

Die Hintergrundfarben und Formatierungsangaben der Tabellen werden einmalig in die Seite *MediaWiki:Common.css* kopiert:

```
table.portal {border-spacing: 20px 2px; border-collapse: separate;}
table.portalboxes {border-spacing: 20px; border-collapse: separate;}
table.portal th, table.portal td, table.portalboxes th, table.portalboxes td
{padding:10px; border:0; vertical-align:top;}
.tblue th {background-color:#CADAEA;}
.tblue td {background-color:#E0ECF8;}
.tyellow th {background-color:#F7E1B2;}
.tyellow td {background-color:#F7E1B2;}
.twhite th {background-color:#F7E1B2;}
.twhite th {background-color:#F7E1B2;}
.twhite td {background-color:#F7E1B2;}
.tyellow td {background-color:#F7E1B2;}
.tyellow td {background-color:#F7E1B2;}
.twhite th {background-color:#F7E1B2;}
.twhite td {background-color:#F7E1B2;}
.twhite td {background-color:#F7E1B2;}
.twhite td {background-color:#F7E1B2;}
.tgrey th {background-color:#F7E1B2;}
.tgrey th {background-color:#FFF;}
.tgrey td {background-color:#FFF;}
.tgrey td {background-color:#E6E7EB}
/** cropped image **/
img.responsive {width:100%;height:auto;}
.crop { max-height: 50px; overflow: hidden; }
```

### Design 1

### Einführung

Bei der Abteilung **Personalwesen** finden Sie vor allem folgende Inhalte im Wiki:

- Wichtige Ankündigungen
- Mitarbeiterhandbuch
- Informationen für neue Mitarbeiter
- Organigramme
- Ansprechpartner

### Wichtige Dokumente

Diese Informationen sollten Sie kennen:

- Datenschutzrichtlinien (Stand:1/2020)
- Urlaubsantrag
- Dienstreisen
- Alle Formulare

Code im Quelltext der Wikiseite einfügen:

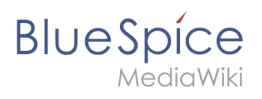

```
{| class="portal tblue" style="width:100%;"
! style="width:50%;" |'''Spalte 1'''
! style="width:50%;" ! |'''Spalte 2'''
|-
| Inhalt Spalte 1
| Inhalt Spalte 2
|}
```

## Design 2

| Überschrift | Überschrift |
|-------------|-------------|
| Inhalt      | Inhalt      |

Code im Quelltext der Wikiseite einfügen:

```
{| class="portal tyellow" style="width:100%;"
! style="width:50%;" |'''Überschrift'''
! style="width:50%;" |'''Überschrift'''
|-
| Inhalt
| Inhalt
| }
```

## Design 3

### Schon gewußt?

Seit 1. April 2020 unterstützt uns nun **Frau** Yildiz als Sachbearbeiterin. Wir begrüßen Frau Yildiz herzlich und wünschen Ihr viel Spaß in unserer Abteilung.

### Unsere Mission

Wir arbeiten fleißig daran, Ihnen die wichtigsten Informationen immer aktuell und leicht verständlich aufzubereiten. Lassen Sie uns wissen, was wir noch besser machen können.

### Ansprechpartner

Bei inhaltlichen Fragen zu unseren Wikiseiten wenden Sie sich bitte an **Herrn** Baumeister.

Code im Quelltext der Wikiseite einfügen:

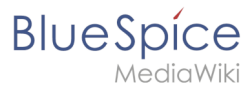

```
{| class="portal twhite" style="width:100%;"
! style="width:33%;" |'''Überschrift 1'''
! style="width:33%;" |'''Überschrift 2'''
! style="width:33%;" |'''Überschrift 3'''
|-
| Inhalt Spalte 1
| Inhalt Spalte 2
| Inhalt Spalte 3
|}
```

## Design 4

| Box 1 | Box 2 | Box 3 | Box 4 |
|-------|-------|-------|-------|
| Box 5 | Box 6 | Box 7 | Box 8 |

### Code im Quelltext der Wikiseite einfügen:

```
{| class="portalboxes tgrey" style="width:100%;"
|-
| style="width:25%;" | '''Box 1'''
| style="width:25%;" | '''Box 2'''
| style="width:25%;" | '''Box 3'''
| style="width:25%;" | '''Box 4'''
|-
| '''Box 5'''
| ''Box 6'''
| ''Box 8'''
|}
```